## How members vote/complete surveys through the OSSTF Protected Space

| Home   Calendar   Store   Français   Site Map   Contact Us LOGIN Protecting and Enhancing Public Education                                                                                    | On OSSTF Provincial website, click <b>Login</b> .                                                                                                    |
|----------------------------------------------------------------------------------------------------|----------------------------------------------------------------------------------------------------|
| Secured Services<br>This section is for authorized users only<br>OSSTF/FEESO Webmail<br>Accounts Login                                                                                        | On the Secured Services page click Accounts Login.                                                                                                    |
| Registered User         Email/Member ID         Don't have an 05STF/FEESO account? Register now         Password         Password         Forget your password?         Log In         Cancel | Type your <b>OSSTF/FEESO Member ID</b> and <b>password</b> into the appropriate fields.<br>If you do not have an account, click <b>Register now</b> to sign up for an account.                                                                                                    |
| <text><text><text><text></text></text></text></text>                                                                                                    | As of November 1, 2015 (as per the notification<br>to the left), <u>all new members who wish to vote</u><br>are required to validate their member account.<br>Successfully validating an account permanently<br>synchronizes their <b>Member ID</b> with the email<br>address used to register.<br>Starting the synching process requires the<br>registrant to click the <b>myOSSTF</b> badge within<br>the <b>Registered User</b> page.<br>Validating an account prevents <b>Registered</b><br><b>Members</b> from logging in with their email<br>address. Each subsequent login attempt will<br>require the use of their <b>Member ID</b> and<br>password.<br>Clicking <b>myOSSTF</b> redirects users to the |
|                                                                                                    | require the use of their <b>Member ID</b> and password.<br>Clicking <b>myOSSTF</b> redirects users to the <b>myOSSTF</b> page.                                                                                                    |

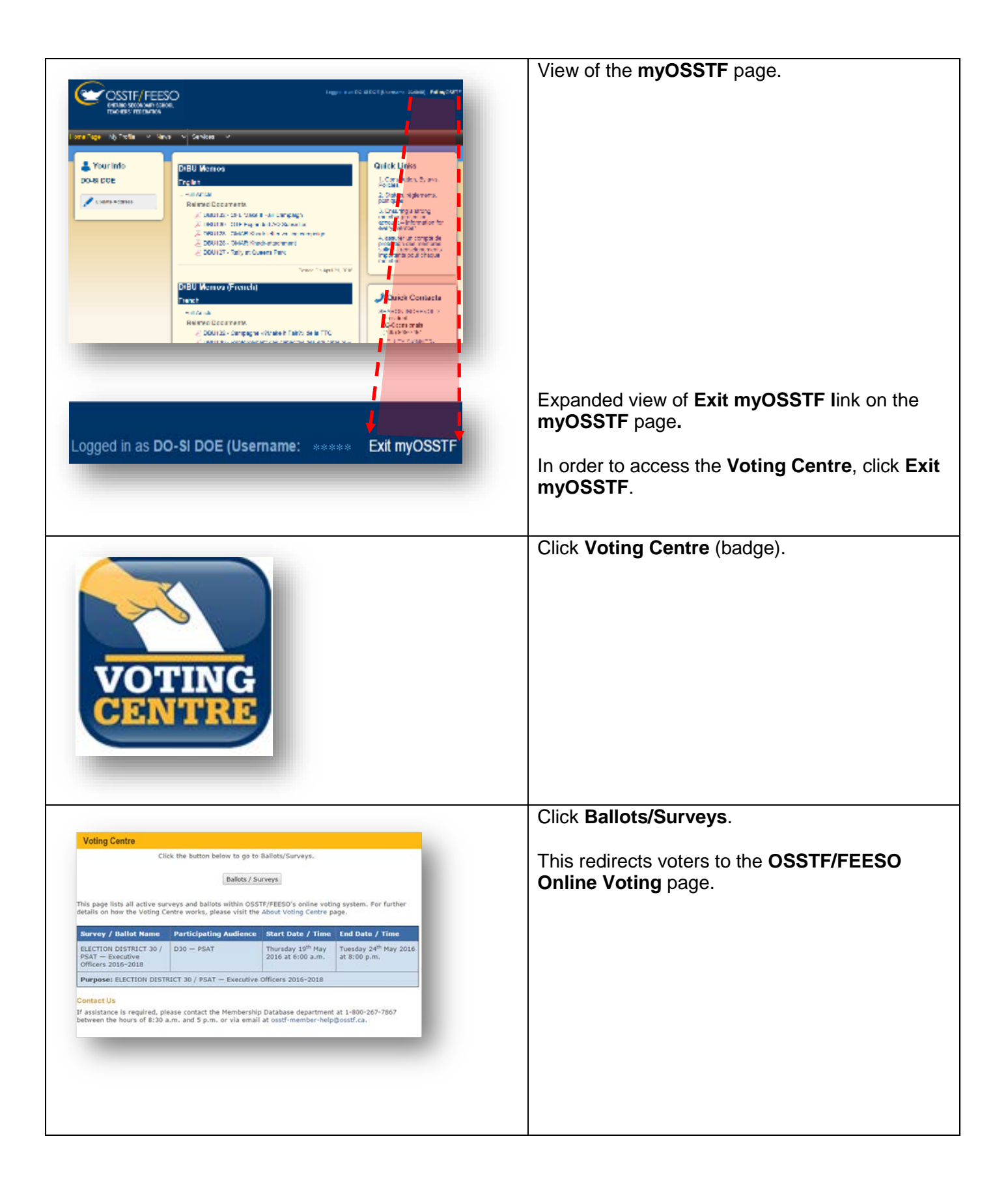

|                                                                                                    | OSSTF/FEESO Online Voting page.                                                                                       |
|----------------------------------------------------------------------------------------------------|----------------------------------------------------------------------------------------------------|
| Ontario Secondary School Teachers'<br>Federation OSSTF / FEESO<br>Online Voting                                                                                                    | Listed will be any ballots for which you are                                                                          |
| Home English Français Logout Sean "The Trainer" Thomas                                                                                                    | eligible to vote both Current and Upcoming                                                                            |
| Current ballots                                                                                                    | (future).                                                                                                    |
| You are registered to vote in the following ballots:                                                                                                    |                                                                                                    |
| Vote Now - ELECTION DISTRICT 30-PSAT- Executive Officers 2016;2018<br>Aready voted - TEST- Thomas Test3 - View of Two Live Ballots on Voting Centre Page<br>Vote New - TEST- Thomas Test4 - View of Two Live Ballots on Voting Centre Page | <ul> <li>Depending on the number of current ballots,<br/>click either ballot link to start the appropriate</li> </ul> |
| Upcoming ballots                                                                                                    | ballot.                                                                                                    |
| You are registered to vote in the following ballots that have not yet started:                                                                                                    |                                                                                                    |
| TEST. Thomas Test. View of FUTURE Bailot on Voting Centre Page<br>TEST. Thomas Test. View of FUTURE Bailot 2 on Voting Centre Page                                                                                                    |                                                                                                    |
|                                                                                                    |                                                                                                    |
| Voting receipts                                                                                                    |                                                                                                    |
| You have voted in the following ballots: View Receipt . TEST. Thomas Test3 . View of Two Live Radios on Voting Centre Page                                                                                                    | If you have already participated in a vote you will                                                                   |
|                                                                                                    | see a <b>Voting Receipt</b> - proof that you have voted.                                                              |
|                                                                                                    |                                                                                                    |
|                                                                                                    | Or                                                                                                    |
| Ontario Secondary School Teachers'<br>Federation OSSTF / FEESO<br>Online Voting<br>Home English Français Logcut Sean "The Trainer" Thomas                                                                                                  |                                                                                                    |
|                                                                                                    |                                                                                                    |
| Electronic Ballot - ELECTION DISTRICT Executive Officers 2016-2018 This vote is to select two executives from a list of three candidates.                                                                                                  | Start filling out the ballot presented.                                                                               |
|                                                                                                    |                                                                                                    |
| Choose up to two candidates for Executive Officers for the term 2016-2018                                                                                                    |                                                                                                    |
| You may select up to 2 of the following.                                                                                                    |                                                                                                    |
| 0 James                                                                                                    |                                                                                                    |
|                                                                                                    |                                                                                                    |
| Curry Mill     Rrian                                                                                                    |                                                                                                    |
|                                                                                                    |                                                                                                    |
|                                                                                                    | Click <b>Continue</b> after making your selections and                                                                |
| Continue                                                                                                    | follow the instructions                                                                                               |
|                                                                                                    |                                                                                                    |
|                                                                                                    |                                                                                                    |
| tario Secondary School Teachers'<br>deration OSSTF / FEESO                                                                                                    |                                                                                                    |
| nline Voting                                                                                                    |                                                                                                    |
| Home English Français Logout Sean "The Trainer" Thomas                                                                                                    | After completing the ballot/survey, please                                                                            |
|                                                                                                    | remember to log out of the Voting Centre                                                                              |
|                                                                                                    | ······································                                                                                |
|                                                                                                    |                                                                                                    |
|                                                                                                    | AND                                                                                                    |
|                                                                                                    |                                                                                                    |
|                                                                                                    |                                                                                                    |
|                                                                                                    |                                                                                                    |
| me   Calendar   Français   Site Map   Contact Us LOGOUT                                                                                                    | The <b>Registered User</b> sections of the wobsite                                                                    |
| Deschelsen det                                                                                                    |                                                                                                    |
| Registered User                                                                                                    |                                                                                                    |
| Click to go to Registered User homepage                                                                                                    |                                                                                                    |
|                                                                                                    |                                                                                                    |
|                                                                                                    |                                                                                                    |
|                                                                                                    |                                                                                                    |
|                                                                                                    |                                                                                                    |

| Need to Contact the Membership Database Team?           In order to deal with your requests quickly and efficiently, we will need to properly identify you within our database so please include the following details in your email (or have them handy when calling):           • Membership ID (if known)           • Home address           • The last 3 digits of your SIN #           • Anon-employer email address           • Date of Birth (optional)           • Work location (if available) | Assistance requests are to be directed to the<br>Membership Database team at <u>membership-</u><br><u>database@osstf.ca</u> or via phone during normal<br>business hours at 416-751-8300 / 1-800-267-<br>7867 |
|----------------------------------------------------------------------------------------------------|----------------------------------------------------------------------------------------------------|
|                                                                                                    |                                                                                                    |